### **Exporting References from Gale Databases to EndNote**

#### 1. Conduct your search

# 2. Click on the box next to the references you want to export to EndNote. Click on "View All" (top right side of search results)

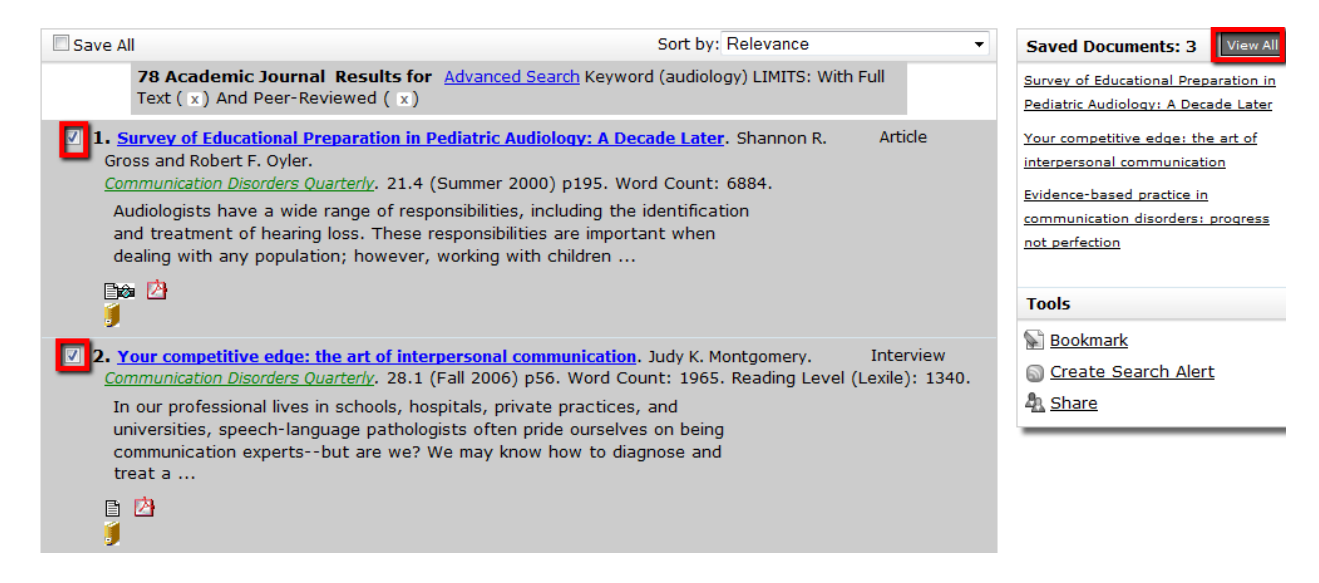

#### 3. Click on "Citation Tools"

| Save | Documents (3) 🛱 Remove All Saved Documents                                                                                                    | previous results            | Tools                                                                                                    |
|------|----------------------------------------------------------------------------------------------------|-----------------------------|----------------------------------------------------------------------------------------------------|
| *    | Survey of Educational Preparation in Pediatric Audiology: A Decade Later. Shannon R. Gros<br>and Robert F. Oyler.<br><u>Communication Disorders Quarterly</u> . 21.4 (Summer 2000) p195. Word Count: 6884.<br>Audiologists have a wide range of responsibilities, including the identification<br>and treatment of hearing loss. These responsibilities are important when<br>dealing with any population; however, working with children | s Article                   | <ul> <li>⇒ Print</li> <li>⇒ E-mail</li> <li>✓ Citation Tools</li> <li>&gt; Bookmark</li> <li>&gt; Download (3)</li> </ul> |
| ×    | Your competitive edge: the art of interpersonal communication. Judy K. Montgomery.<br>Communication Disorders Quarterly. 28.1 (Fall 2006) p56. Word Count: 1965. Reading Level (                                                                                                    | Interview<br>Lexile): 1340. |                                                                                                    |

### 4. Select "EndNote' , Click on "Export"

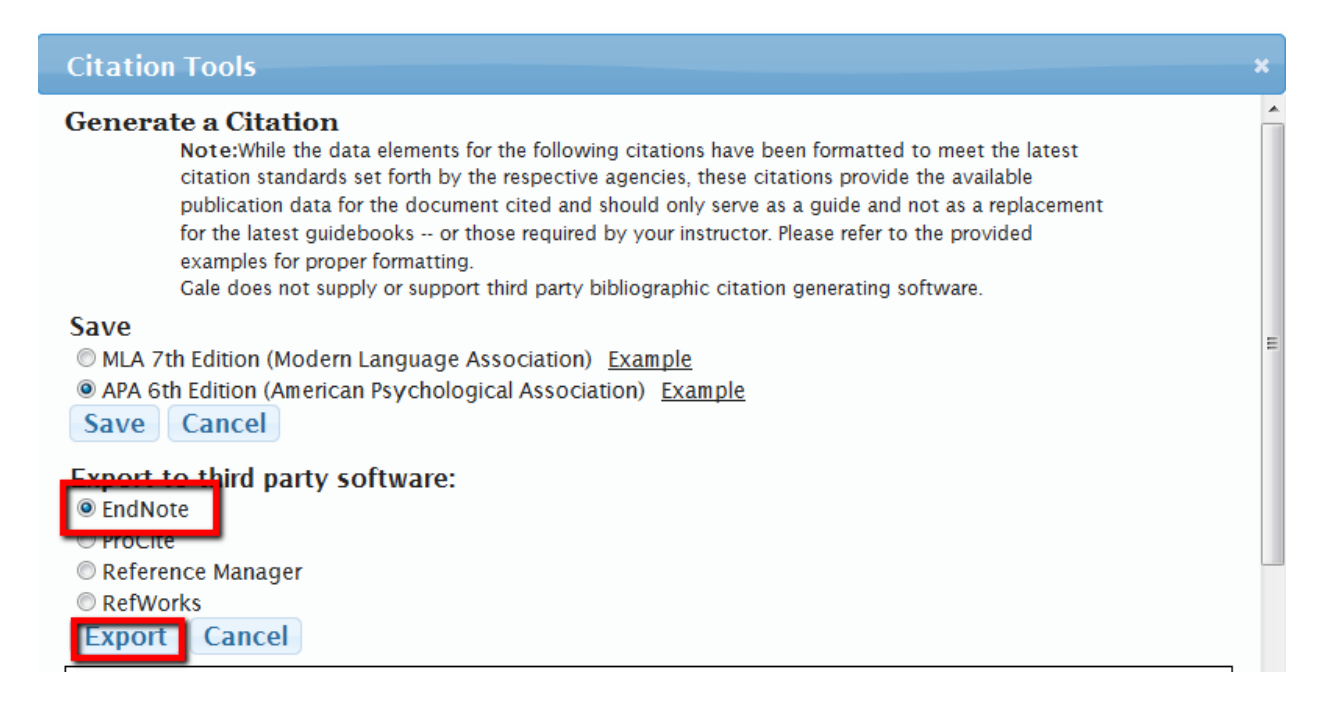

#### 5. Internet Explorer users will need to click on "Open"

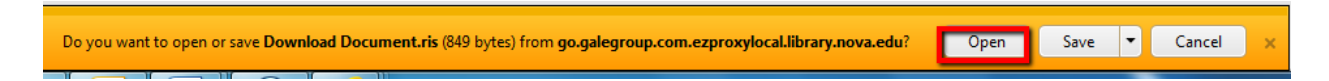

# 6. Firefox users will need to select the default "Open With" option and then select "EndNote" from the dropdown menu. Click "OK"

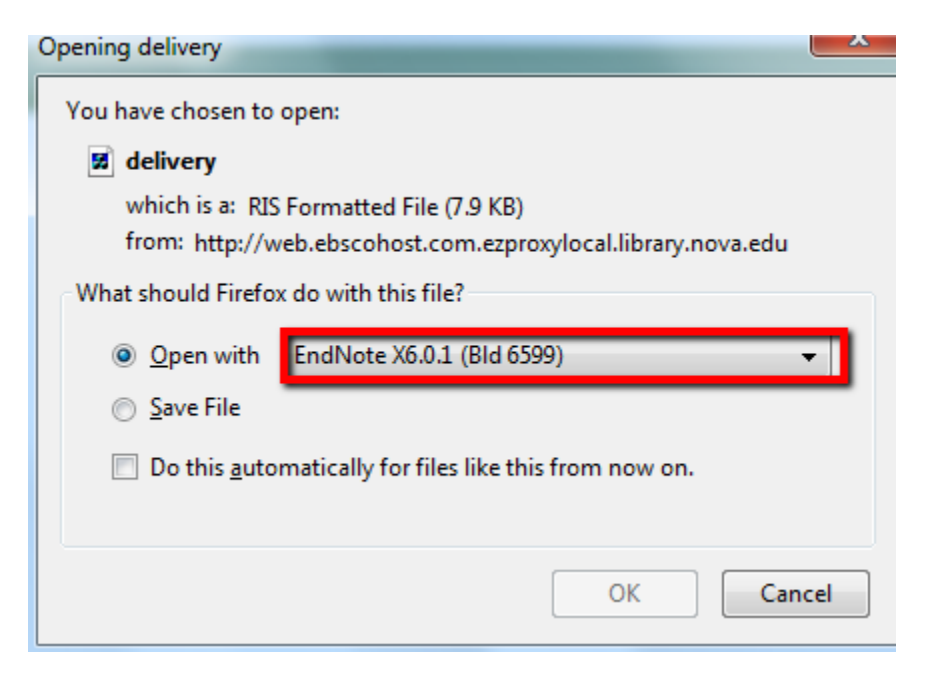

7. EndNote will automatically open with the exported references in your "Imported" and "All References" sections of your EndNote library

| 😻 EndNote X6 - [My EndNote Librar | y]    |                    |      |                                                 |              |                 |          |                                                                                            |  |
|-----------------------------------|-------|--------------------|------|-------------------------------------------------|--------------|-----------------|----------|--------------------------------------------------------------------------------------------|--|
| File Edit References Group        | s Too | ls Window Help     |      |                                                 |              |                 |          | _ 8                                                                                        |  |
| 😵 💕 🌖 Annotated                   |       | • 🖣 🕢 🔇            | 4    | 1 🕤 😵 🔛 🖹 🖹 😵 📀 🌘                               | Quick Search | ₹ • ٩           | Show Sea | irch Panel                                                                                 |  |
| My Library                        | 0 8   | Author             | Year | Title                                           | Rating       | Journal         | Last Upr | Reference Preview Attached PDFs                                                            |  |
| All References (20)               | 1     | Crozier, Gill; Rea | 2011 | Making It Work for Their Children: White Midd   |              | International S | 9/24/20  | »                                                                                          |  |
| C Imported References (20)        | 4     | Darden, Edwin C    | 2012 | Achieving Resource Equity within a Single Sch   |              | Education and   | 9/24/20  | Reference Type: Journal Article                                                            |  |
|                                   |       | Duursma, Elisabe   | 2011 | Who's Reading to Children in Low-Income Fam     |              | Early Child Dev | 9/24/20  | Rating                                                                                     |  |
| Trash (0)                         | 0     | Farrie, Danielle;  | 2011 | The Effect of Cumulative Risk on Paternal Eng   |              | Youth & Society | 9/24/20  | * * * * *                                                                                  |  |
| ()<br>()                          | 0     | Fernald, Lia C.; W | 2011 | Socioeconomic Gradients and Child Developm      |              | Developmenta    | 9/24/20  | Author                                                                                     |  |
| My Groups                         | 0     | Goldsmith, Pat R   | 2011 | Coleman Revisited: School Segregation, Peers,   |              | American Educ   | 9/24/20  | Crozier, Gill<br>Reav. Diane                                                               |  |
| □ Find Full Text                  | 0     | Goodman, Gay;      | 2011 | IEP Workboxes: An Intervention for Increasing   | 1            | Intervention in | 9/24/20  | James, David                                                                               |  |
| Sile of the second second         | 0     | Gottfried, Micha   | 2011 | The Detrimental Effects of Missing School: Evi  |              | American Jour   | 9/24/20  | Year                                                                                       |  |
|                                   | 0     | Graham, Ashley;    | 2011 | Summer Literacy for Young Vulnerable Learne     |              | Exceptionality  | 9/24/20  | 2011                                                                                       |  |
|                                   | 0     | Jasis, Pablo M.; O | 2012 | Latino Parent Involvement: Examining Commit     |              | Urban Education | 9/24/20  | Title                                                                                      |  |
|                                   | 0     | Jeynes, William    | 2012 | A Meta-Analysis of the Efficacy of Different Ty |              | g               | 9/24/20  | Making It Work for Their Children: White Middle-Class Parents and<br>Working-Class Schools |  |
|                                   | 0     | Kirk, Chris Micha  | 2011 | The Role of Parent Expectations on Adolescen    |              | Educational Stu | 9/24/20  | lournal                                                                                    |  |
|                                   | 0     | Madyun, Na'im H.   | 2011 | Connecting Social Disorganization Theory to A   |              | Educational Fo  | 9/24/20  | International Studies in Sociology of Education                                            |  |
|                                   | 0     | Meyer, James A.;   | 2011 | A Five-Year Follow-Up: Teachers' Perceptions    |              | Early Childhood | 9/24/20  | Publisher                                                                                  |  |
|                                   | 0     | Oketch, Moses;     | 2012 | Parental Aspirations for Their Children's Educa |              | International J | 9/24/20  | Routledge. , 325 Chestnut Street Suite 800, Philadelphia, PA 19106.                        |  |
|                                   | 0     | Serbin, Lisa A.; T | 2011 | Predicting Family Poverty and Other Disadvant   |              | International J | 9/24/20  | Volume                                                                                     |  |
|                                   | 0     | Stevens, Ann Hu    | 2011 | Short-Run Effects of Parental Job Loss on Child | о<br>6       | Economics of E  | 9/24/20  | 21                                                                                         |  |
|                                   | 0     | Tschannen-Mora     | 2011 | Taking a Strengths-Based Focus Improves Sch     |              | Journal of Scho | 9/24/20  | Issue                                                                                      |  |
|                                   | 0     | Williams, Rihana   | 2011 | The Relationships between Human Capital, Im     |              | Urban Education | 9/24/20  | 3                                                                                          |  |
|                                   | 0     | Williams, Terrini  | 2012 | Parental Involvement (and Uninvolvement) at     | 0            | Urban Education | 9/24/20  | Pages<br>199-216                                                                           |  |
|                                   |       |                    |      |                                                 |              |                 |          | Start Page                                                                                 |  |

8 Select a reference, click on the reference tab, and review the information to make sure it is correct.

| 😻 File Edit References Groups T                         | Tools Window Help                              | 🙉 🔗 🖦 🗼           |                         |                           |              |
|---------------------------------------------------------|------------------------------------------------|-------------------|-------------------------|---------------------------|--------------|
| Myclibrary                                              |                                                | 1   🥙 🛄           | E E 🐼 🕑 🦉               | Quick Search              |              |
| All References (81)                                     | Search Options                                 |                   | Search Whole Library    | ■ Match Case              | Match Words  |
| 🖸 Search Results (1)                                    | Label                                          | Contains     Veer | ← Jsmurt                |                           | Poting       |
| Unfiled (3)                                             | <ul> <li>Hartnett, E.; Thompson, C.</li> </ul> | 2010              | From tedious to timely: | Screencasting to troubles |              |
| 🗃 Trash (0)                                             |                                                |                   |                         |                           |              |
| - My Groups  Articles to Read  Books to Read  (16)  (8) |                                                |                   |                         |                           |              |
| info Lit Class (5)                                      |                                                |                   |                         |                           |              |
| New Group (0) Cone Shot Instruction (1)                 |                                                |                   |                         |                           |              |
| Video Project (No (8)                                   |                                                |                   |                         |                           |              |
| 🛅 Video Best Practices (28)                             |                                                |                   |                         |                           |              |
| - Information Literacy<br>Contraction Contraction (8)   |                                                |                   |                         |                           |              |
| Assessment (7)                                          |                                                |                   |                         |                           |              |
| Barb's Reccomendations (3) Cognitive Development (3)    |                                                |                   |                         |                           |              |
| Embedded Librarianship (1)                              |                                                |                   |                         |                           |              |
| FYE (1)                                                 |                                                |                   |                         |                           |              |
| immersion (1)                                           |                                                |                   |                         |                           |              |
| reference                                               | type                                           |                   | Rating<br>Author        |                           |              |
|                                                         |                                                |                   | Hartnett, E.            |                           |              |
|                                                         |                                                |                   | Thompson, C.            |                           |              |
| If you are                                              |                                                |                   | Year<br>2010            |                           |              |
| i you are                                               | using APA                                      |                   | Title                   |                           |              |
| style, the                                              | title of jou                                   | Irnal<            | From tedious to         | timely: Screencas         | ting to tro  |
| articlas ch                                             | ould be in                                     |                   | Journal of Electro      | onic Resources Lib        | orarianship  |
| articles sh                                             | ould be in                                     |                   | Publisher               |                           |              |
| sentence                                                | case                                           |                   | Routledge. , 325        | Chestnut Street S         | uite 800, Pl |
| sentence                                                | case                                           |                   | Volume                  |                           |              |
|                                                         |                                                |                   | 22                      |                           |              |
|                                                         |                                                |                   | Issue                   |                           |              |
|                                                         |                                                | c                 | Pages                   |                           |              |
| Add a DOI                                               | l number i                                     | t                 | 102-112                 |                           |              |
|                                                         |                                                |                   | ISSN                    |                           |              |
| needed                                                  |                                                |                   | 1941-126X, 1941-        | 126X                      |              |
|                                                         |                                                |                   | DOI                     |                           | >            |
|                                                         |                                                |                   | 10.1080/1941126         | x.2010.535736             | <u> </u>     |